## Hoe een cadeaukaart laden en herladen?

Deze actie vraagt twee handelingen:

- 1. Het gewenste bedrag aan de klant aanrekenen
- 2. Dit bedrag op de kaart opladen of herladen

De cadeaukaart **werkt via de magneetstrook** en is niet beschermd door een pincode.

| - <u>E</u>                                   | 1 BETALING<br>4 ANNULEER BETALING<br>10 ANDERE | 3 TERUGBETALING                  | VOER BEDRAG IN<br>EUR 0.00                                     | TERUGBETALING<br>TOT 0.00 EUR<br>GELIEVE KAARTHOUDER<br>TICKET TE TEKENEN                                                                                                    |
|----------------------------------------------|------------------------------------------------|----------------------------------|----------------------------------------------------------------|----------------------------------------------------------------------------------------------------|
| 1                                            | 2                                              | 3                                | 4                                                              | 5                                                                                                    |
| Haal de kaart door de<br>magneetstrooklezer. | Druk op O.<br>(10. Andere)                     | Druk op 3.<br>(3. Terugbetaling) | Tik het op te laden<br>bedrag in en bevestig<br>met <ok>.</ok> | Als de transactie aanvaard is, verschijnt<br>"Teruggave. Ticket tekenen" op het scherm.<br>De terminal drukt automatisch een ticket af.<br>Hierop staat het bedrag dat werd opgeladen en het<br>totale beschikbare saldo. Via de functietoets onder<br>optie "TICKET" kunt u een extra ticket afdrukken. |

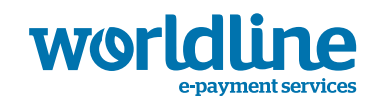

## Hoe een betaling uitvoeren met een cadeaukaart?

Vier stapjes om een aankoop met de cadeaukaart te verrekenen.

De cadeaukaart **werkt via de magneetstrook** en is niet beschermd door een pincode. Start een gebruikelijke transactie of volg onderstaande instructies:

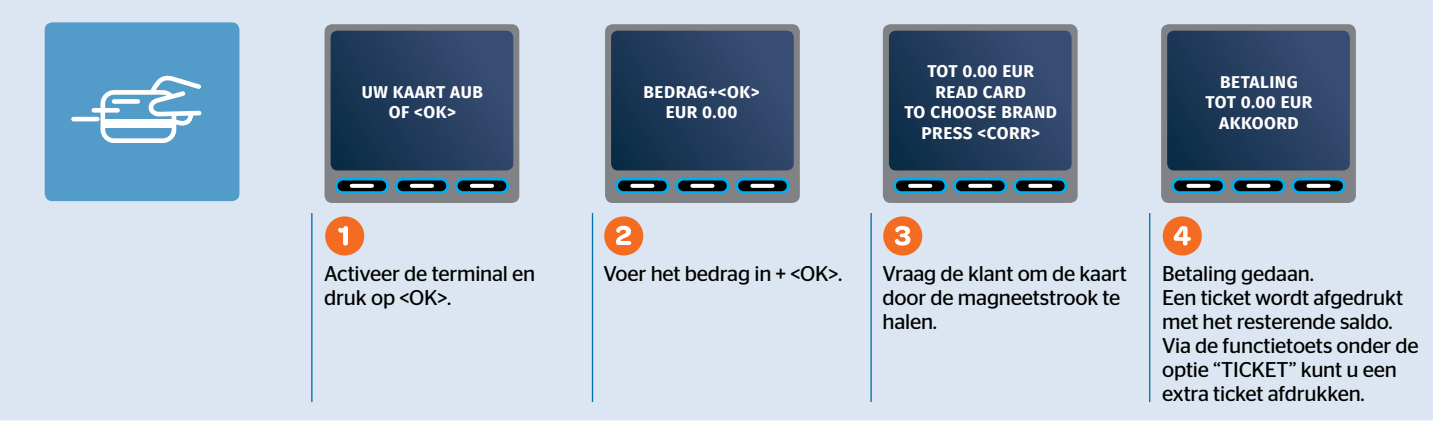

## Hoe het saldo van een cadeaukaart nakijken?

Dit kunt u op 3 manieren doen:

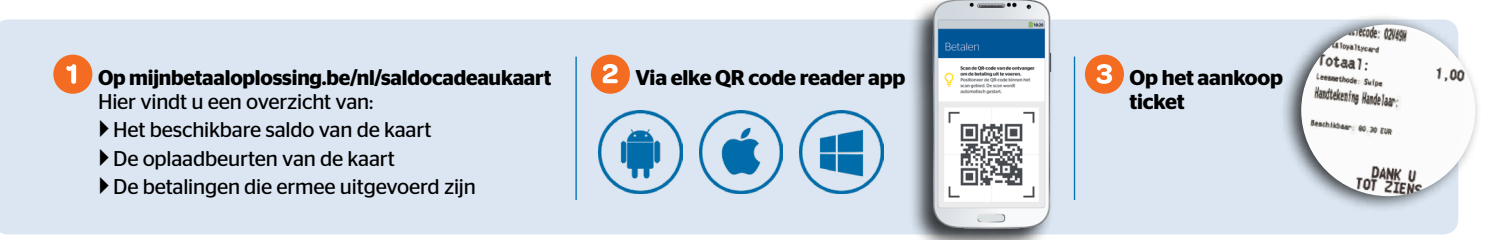